# Technical Support

### Storing and transferring tag information on CD head units

With iTunes song tagging, you can tag songs you hear while listening to SiriusXM. The tagging information is saved in your radio until you connect your iPod or iPhone and then the tagging information is transferred to your iPod/iPhone. When your iPod/iPhone is connected to iTunes, you will then be able to preview and purchase the song that you heard while listening to SiriusXM Satellite Radio. For details, refer to the Owner's Manual of the Tagging compatible iPod/iPhone. The **Tag** indicator will light when a song playing on a SiriusXM channel has tag information available. Information on using the iTunes song tagging feature is described below:

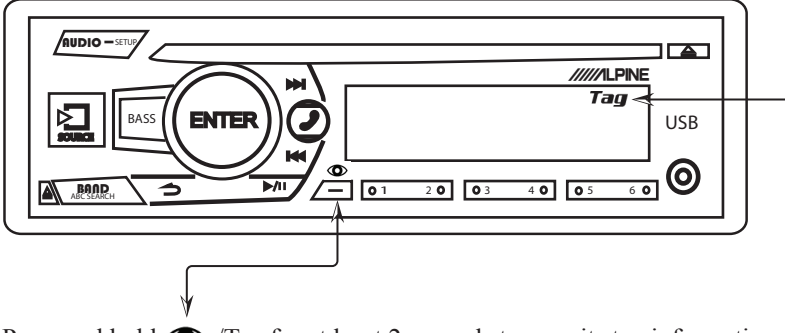

Press and hold **()** /Tag for at least 2 seconds to save its tag information. During tagging, the **Tag** indicator blinks. If no iPod/iPhone is connected, "TAG COUNTX" is displayed (X is the total amount of the tag information stored in this unit).

Notes

• During tagging, the iPod/iPhone takes priority to save the tag information.

• When the memory of iPod/iPhone is full, "iPod FULL" and "TAG COUNTX" are displayed. The tag information will be stored to the unit.

- If the operation is failed, "CANNOT TAG" is displayed.
- This unit can store up to 50 tagged songs. When the memory of the unit
- is full, "TAGCOUNT50" and "MEMORY FULL" are displayed.
- When an iPod that doesn't support the tagging function is connected, "NON-TAGGING IPOD" is displayed.
- When the iPod/iPhone is disconnected from the unit during tagging, its tag information will be stored in the unit.

• If there is stored tag information on the unit, when an iPod/iPhone supporting the tag function is connected, the stored tag information will be transferred to the iPod/iPhone automatically. When the iPod/iPhone memory becomes full, "iPod FULL" will be displayed, and any remaining tag information on the unit will not be transferred to the iPod/iPhone.

• If tag information already exists, "ALREADY TAGGED" will be displayed when you try to tag information again.

| Document Illustrated and Approved By:<br>Date: 2/24/2015<br>Technical Support<br>Alpine Electronics of America, Inc.<br>1-800-TECH-101 | Additional Specifications:<br>N/A | Circuit Profile<br>N/A |  |
|----------------------------------------------------------------------------------------------------|-----------------------------------|------------------------|--|
| Revision: 012915 This document will be subjected to change without notice.                                                             |                                   |                        |  |

# Technical Support

Storing and transferring tag information on AVN head units

Page 2

#### Transfer tagged song information to iTunes

1. Connect your device to your computer and click the device button near the top left of the iTunes window.

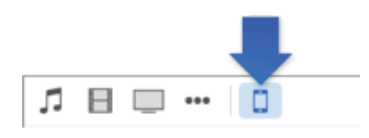

2. Click Sync.

Information about and links to the iTunes Store for your tagged songs are transferred to iTunes on your

computer, and appear in Playlists, in a playlist called Tagged.

#### Preview and purchase tagged songs

Some tagged songs might not be available for purchase, and some songs might be available for purchase only as part of an album.

- 1. Click the Music button  $\square$  near the top left of the iTunes window, and click Playlists.
- 2. To see a list of your tagged songs, select the Tagged playlist.

To hear a 30-second preview of a song before purchasing it, double-click the song's title or click the Preview

button **O** for the song.

3. Click Buy to purchase the song.

If no Buy button appears, click View. The song's album page opens in the iTunes Store.

|  | Document Illustrated and Approved By:<br>Date: 2/24/2015<br>Technical Support<br>Alpine Electronics of America, Inc.<br>1-800-TECH-101 | Additional Specifications:<br>N/A | Circuit Profile<br>N/A |  |
|--|----------------------------------------------------------------------------------------------------|-----------------------------------|------------------------|--|
|  | Revision: 012915 This document will be subjected to change without notice.                                                             |                                   |                        |  |